# Wisconsin Child Welfare CPS Reports (Access) Dashboard

The CPS Reports (Access) dashboard presents information on received and completed Child Protective Services (CPS) Access Reports and screening decisions in Wisconsin. Access is the function of receiving child(ren) maltreatment allegation reports, documenting the reported information, and making decisions regarding agency involvement. This dashboard presents information across four tabs: CPS Report Dashboard, Report Trends, Alleged Victim Details, and Maltreatment Info. Screenshots and descriptions of those four tabs follows.

### Contents

| CPS Report Dashboard Tab   | 2 |
|----------------------------|---|
| Report Trends Tab          | 3 |
| Alleged Victim Details Tab | 4 |
| Maltreatment Info Tab      | 5 |

## **CPS Report Dashboard Tab**

The CPS Reports Dashboard tab is intended to provide high-level information on CPS reports.

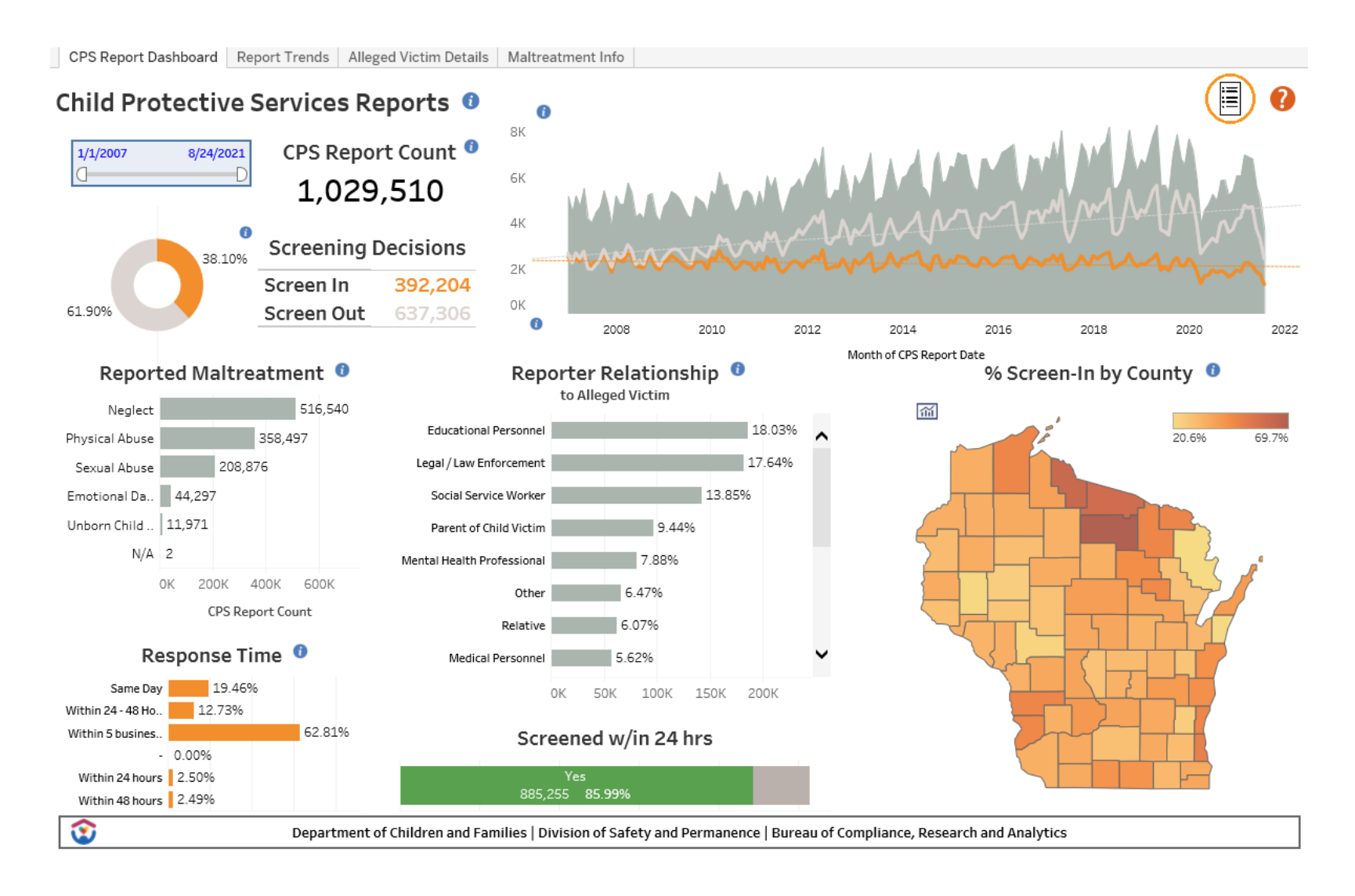

### **Report Trends Tab**

The CPS Report Trends Tab provides information on the quantity of CPS reports received by month, day of the month (between the 1st and 31st of the month), and time of day.

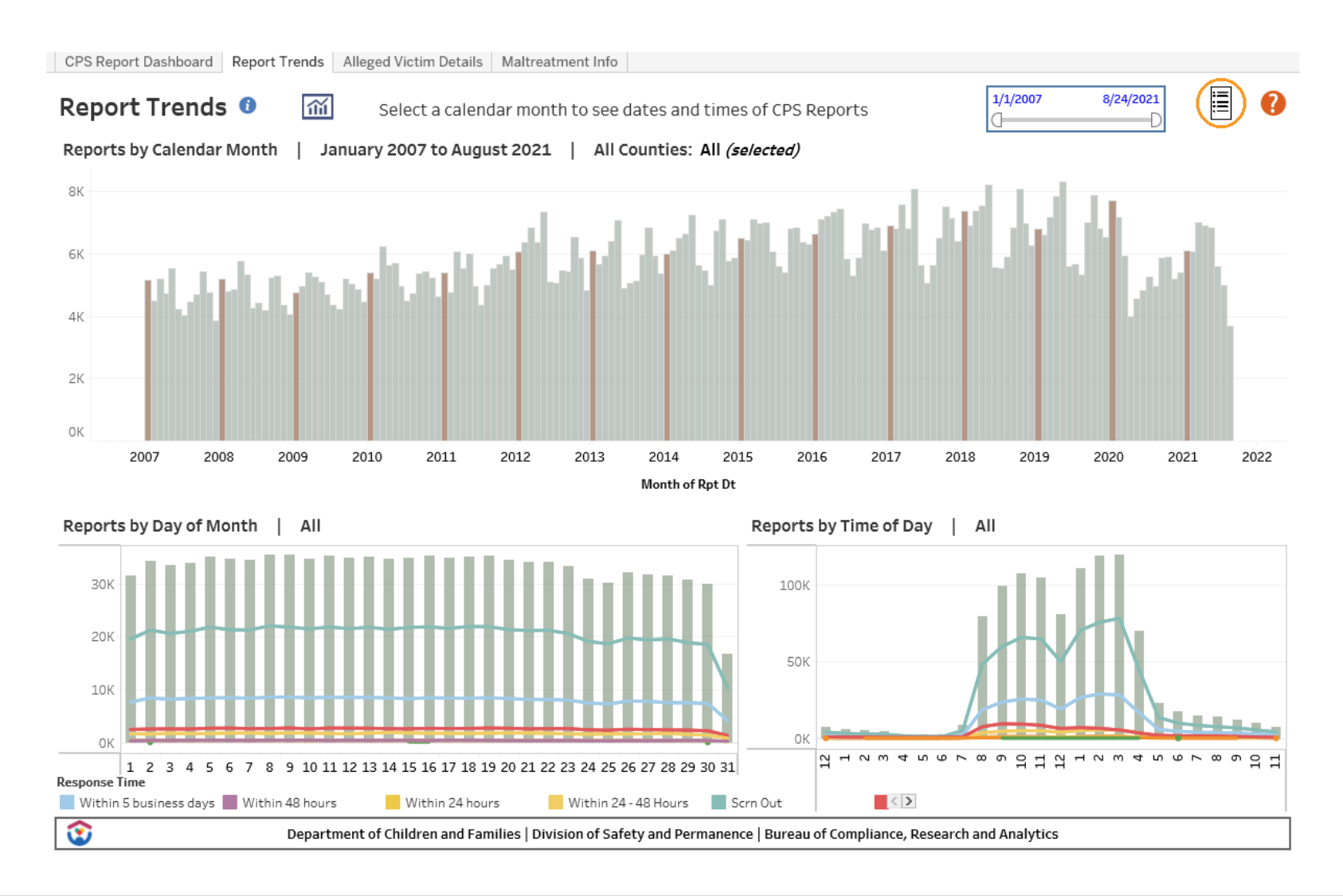

## **Alleged Victim Details Tab**

The Alleged Victim Details tab begins with the total number of allegations made in the time period, and then breaks that number out by alleged victim demographic details.

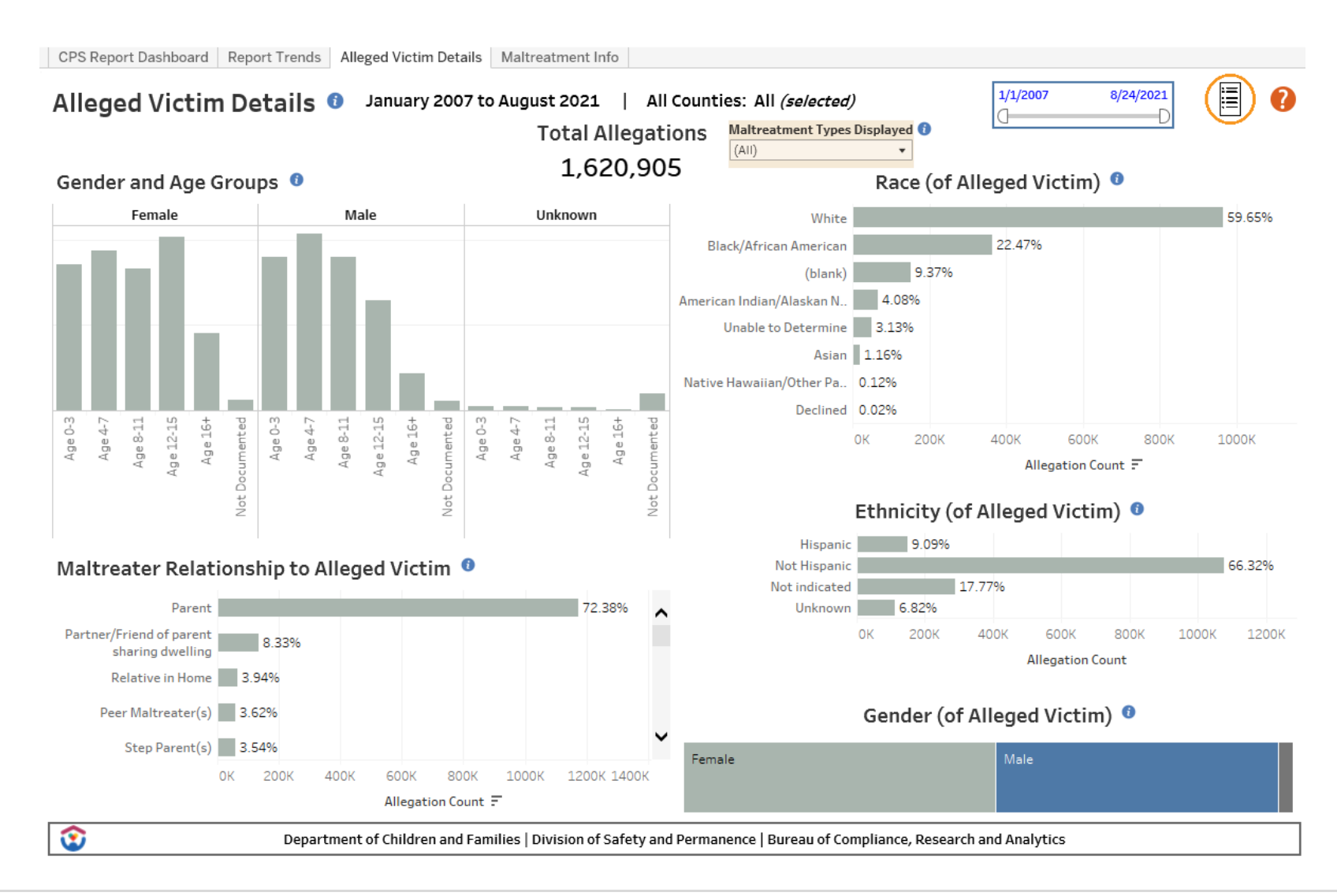

#### **Maltreatment Info Tab**

The Maltreatment Info tab provides the most granular level of details on allegations, including the attached descriptors.

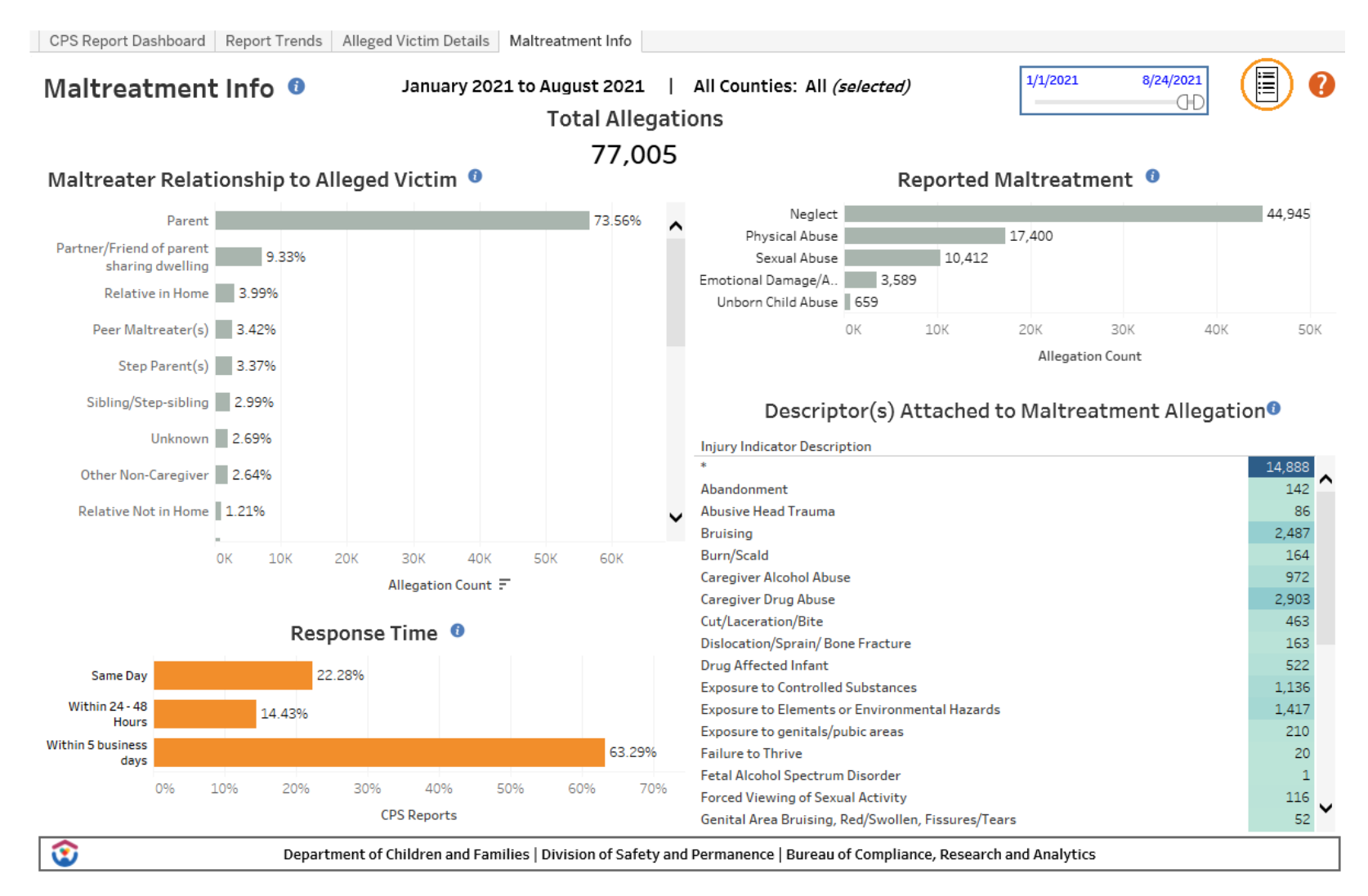